# ISTRUZIONI PER L'ISCRIZIONE ALL'AREA RISERVATA SMEUP

### TIPOLOGIA UTENTI

## **UTENTE BASE**

può consultare alcune funzionalità base es. i propri ticket

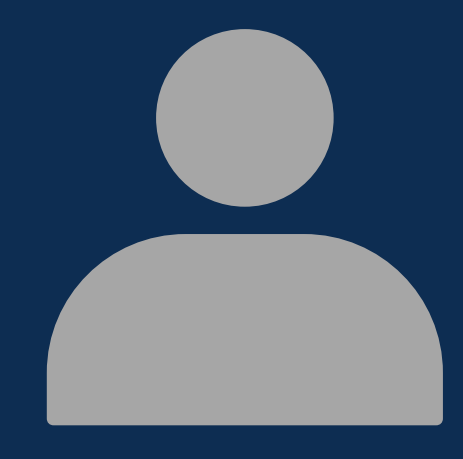

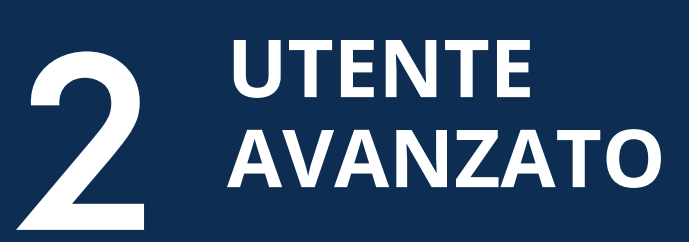

può accedere a diverse funzionalità specifiche decise dall'admin

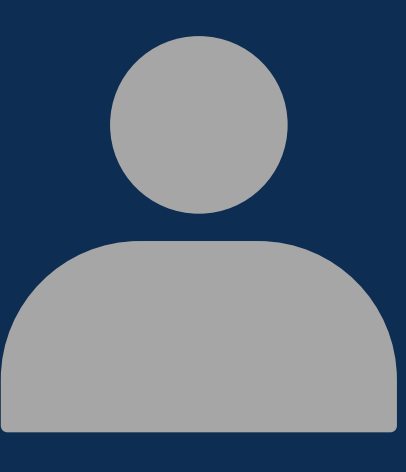

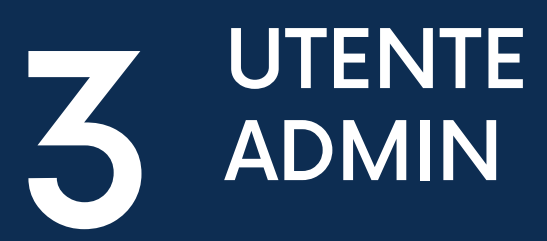

gestisce le autorizzazioni degli utenti

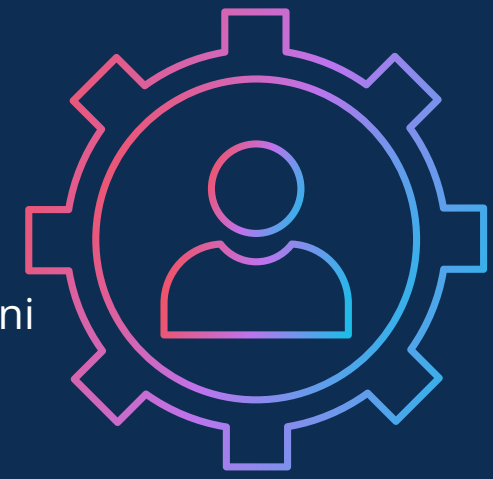

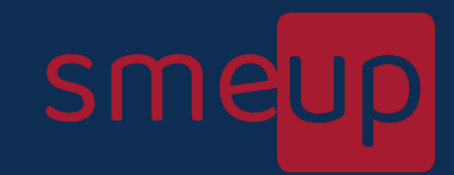

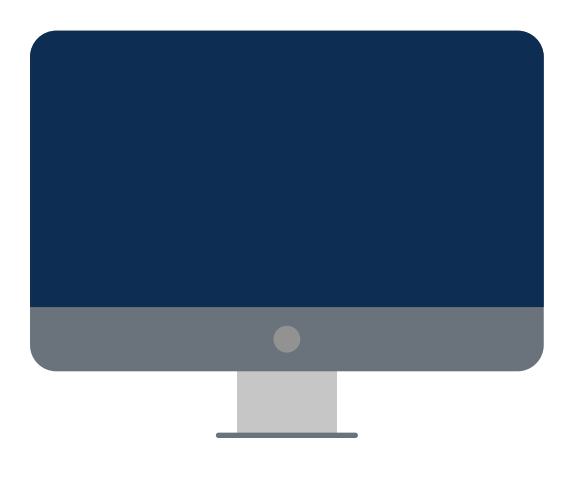

1

, '

1

### TIMELINE REGISTRAZIONE AREA RISERVATA

#### ACCEDERE ALL'AREA RISERVATA ALL'INDIRIZZO ar.smeup.com E REGISTRARE L'INDIRIZZO EMAIL

Questo permette di attivare l'**utenza base**, che consente la consultazione dello stato dei propri ticket aperti sul sistema smeup

#### COMPILARE IL MODULO DI ADESIONE

Per autorizzare un utente base già registrato (vd. punto 1) come **utente admin**, il legale rappresentante deve compilare il modulo di adesione.

L'utente admin avrà la possibilità di autorizzare gli utenti già precedentemente registrati come utenti base a più livelli di consultazione, trasformandoli in **utenti avanzati** 

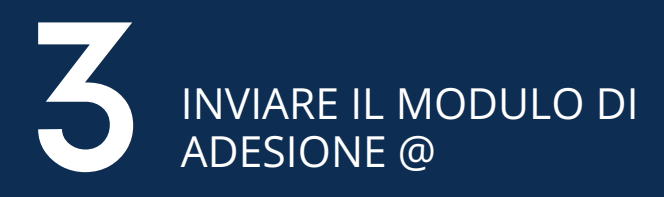

### helpcompliance@smeup.com

Inviare il modulo per completare la registrazione come utente admin e una volta verificato il tutto si riceverà una comunicazione di avvenuta registrazione

#### CONFERMA REGISTRAZIONE

A completamento della registrazione, si avrà la possibilità di accedere come utente admin e di modificare per ogni utente registrato le diverse funzionalità

smeu